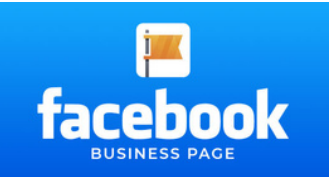

# HOW TO ADD SOMEONE TO YOUR FACEBOOK BUSINESS PAGE

Managing a Facebook business page often works best when you involve others to help handle its various responsibilities. Whether it's for posting content, running ads, or keeping track of analytics, granting page access to team members or collaborators can significantly streamline your work.

Here's a step-by-step guide to adding someone to your Facebook business page and setting the right level of access.

# **Step-by-Step Instructions**

#### **Click Your Profile Picture**

Go to your Facebook Business Page and click your profile picture in the top-right corner of your Page's Feed.

#### Go to Settings

Select Settings and Privacy, then choose Settings from the dropdown menu.

# Navigate to Page Setup

Under the Settings panel, click on Page Setup.

#### **Find Page Access**

Next, select Page Access to see and manage who can access your page.

#### Click "Add New"

To add a new user, click on the Add New button.

# Search and Select

Search for the person you want to add by their Facebook name or email address. Once you find them, click on their profile to select them.

# Assign Access Level

Decide the level of access you want to give them:

- Admin Full control of the page.
- Editor Can post content and edit the page but cannot manage permissions.
- Advertiser Can handle ads and marketing-related tasks.
- Analyst Limited to viewing insights and analytics.

Depending on your needs, you can also grant temporary access if it's a short-term collaboration.

# **Confirm the Access**

After selecting the level of access, click Give Access. Enter your password when prompted, then click Confirm to finalize the process.

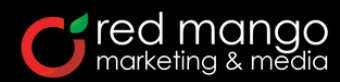

Need help optimizing your Facebook presence? Reach out to us for expert advice!

# Why Set Access Levels?

Granting specific access roles ensures security and control over your business page. For instance, you may not want all team members to have full administrative rights. The tailored options allow you to manage responsibilities effectively while safeguarding your brand's presence.

Now that you know how to add someone to your Facebook business page, you can empower your team or collaborators to help grow your online presence. Streamline your workflow and focus on creating incredible content while your team handles their roles seamlessly.